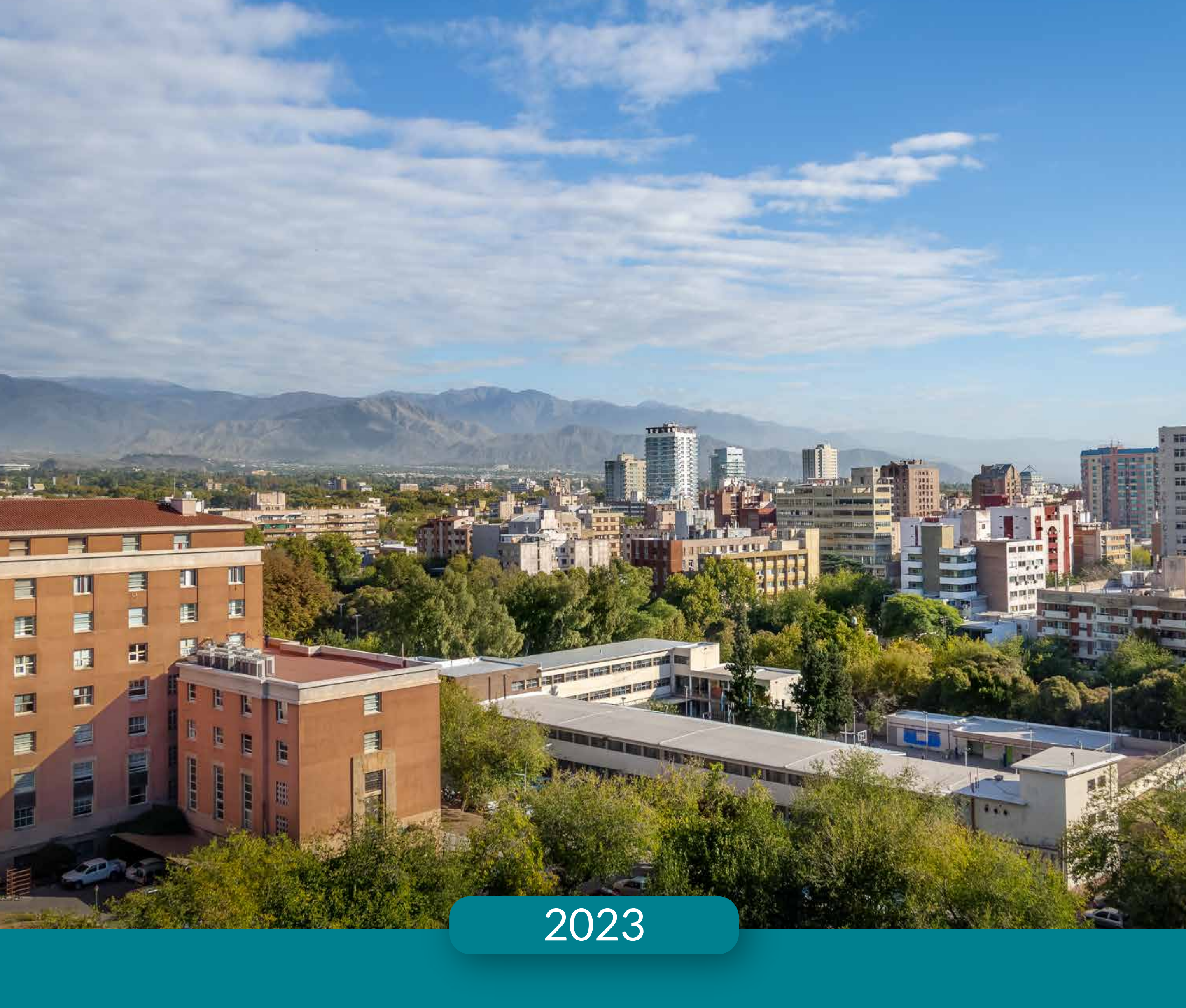

# **INSCRIPCIÓN A CONCURSOS DE ASCENSOS**

De la administración pública

Paso a paso

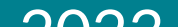

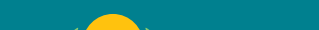

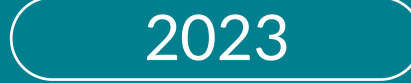

### **INSCRIPCIÓN A CONCURSOS DE ASCENSOS**

#### De la Administración Pública Provincial

**MENDOZA** 4 GOBIERNO

# Instructivo Autoservicio del empleado

### **Paso 1** Ingresar al Autoservicio del Empleado

https://rrhh.mendoza.gov.ar

### Paso 2 | Colocar usuario (CUIL sin guiones) y contraseña

| GOBIERNO | AUTOSERVICIO DEL EMPLEADO                                   |
|----------|-------------------------------------------------------------|
|          | Especifique usuario y contraseña válidos                    |
|          | Usuario                                                     |
|          | Password                                                    |
|          | He olvidado mi usuario/contraseña                           |
|          | Entrar                                                      |
|          | [Recuerdel Usuario es su CUIL SIN guiones ]                 |
|          | Si aún tiene problemas -> Clic aquí                         |
|          | © Gobierno de Mendoza 2022<br>Todos los derechos reservados |

# Paso 3 | Completar los datos solicitados en el apartado 'Mi información personal'

Mis datos personales: deberás completar los datos solicitados, caso contrario no serás evaluado en el cargo a concursar.

Mis datos profesionales: cargar títulos, idiomas, certificados y cursos

Mis documentos: deberás adjuntar en formato digital toda documentación correspondiente a titulaciones, CV y certificados que hayas declarado en Mis datos profesionales.

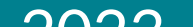

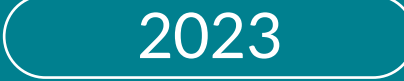

### **INSCRIPCIÓN A CONCURSOS DE ASCENSOS**

#### De la Administración Pública Provincial

MENDOZA GOBIERNO

# Instructivo Autoservicio del empleado

# Paso 4 | Desplegar la opción 'Mi puesto de Trabajo' -> Historial de puestos -> Concursos

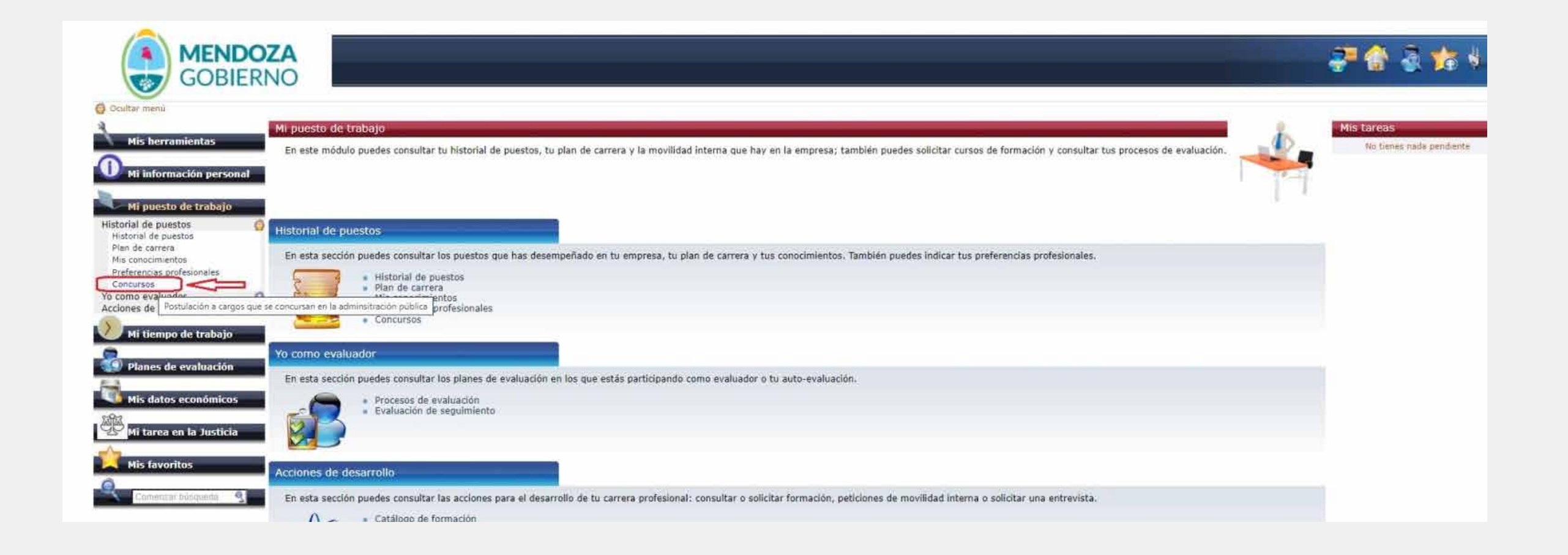

Ahí, podrás visualizar todos los puestos que se encuentran disponibles para concursar y seleccionar el/los puestos a los que quieras postular. Para mayor detalle del puesto y requisitos hacer click sobre el mismo.

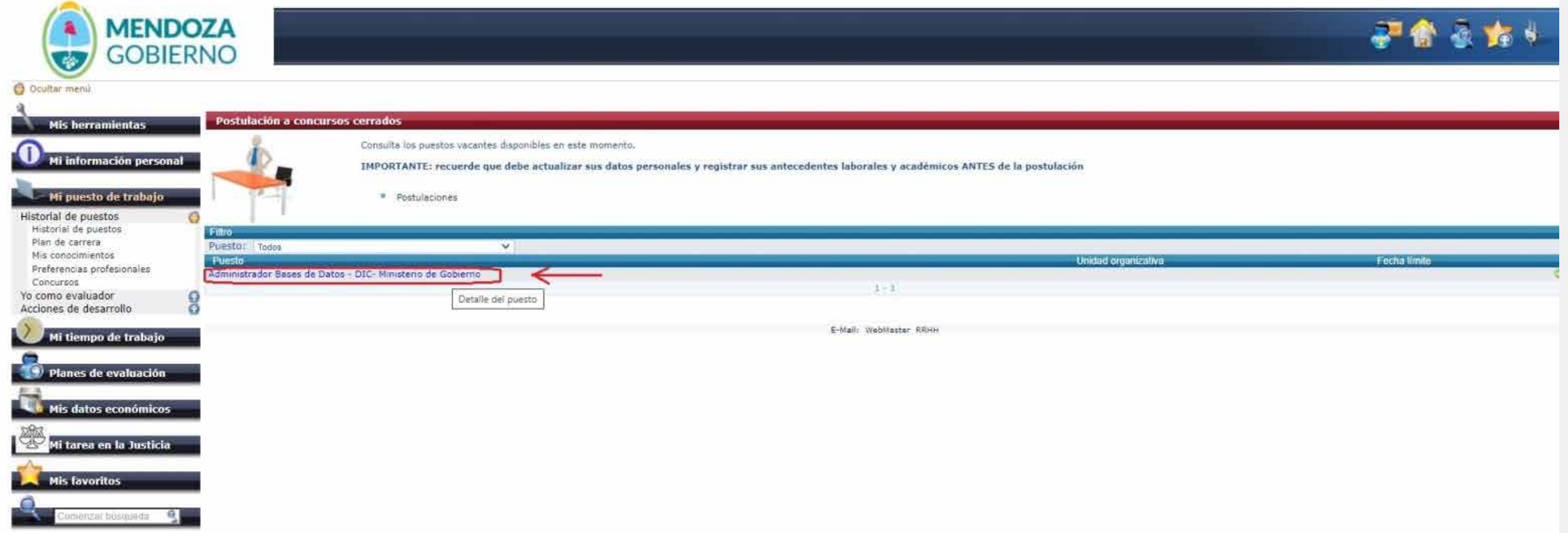

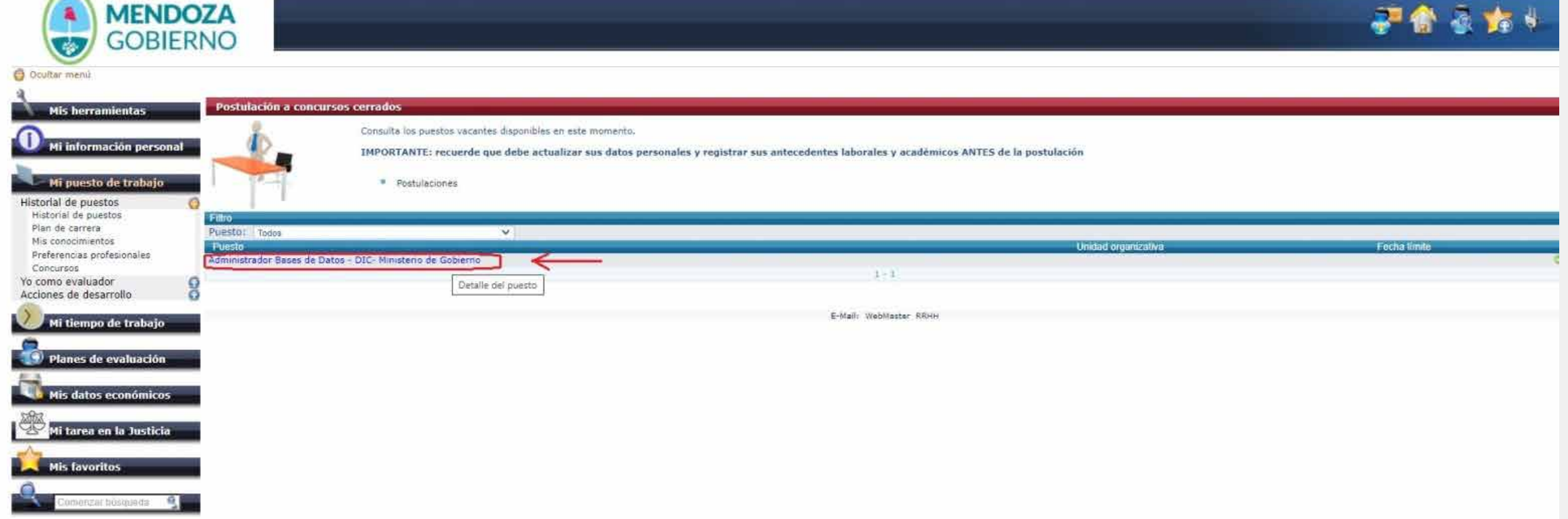

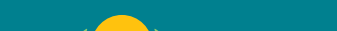

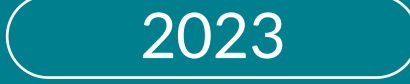

### **INSCRIPCIÓN A CONCURSOS DE ASCENSOS**

#### De la Administración Pública Provincial

**MENDOZA** GOBIERNO

# Instructivo Autoservicio del empleado

## Paso 5 | Inscribirse

Por último, si el puesto a concursar es de tu interés hacé click en el ícono del sobre para quedar inscripto en el puesto concursado.

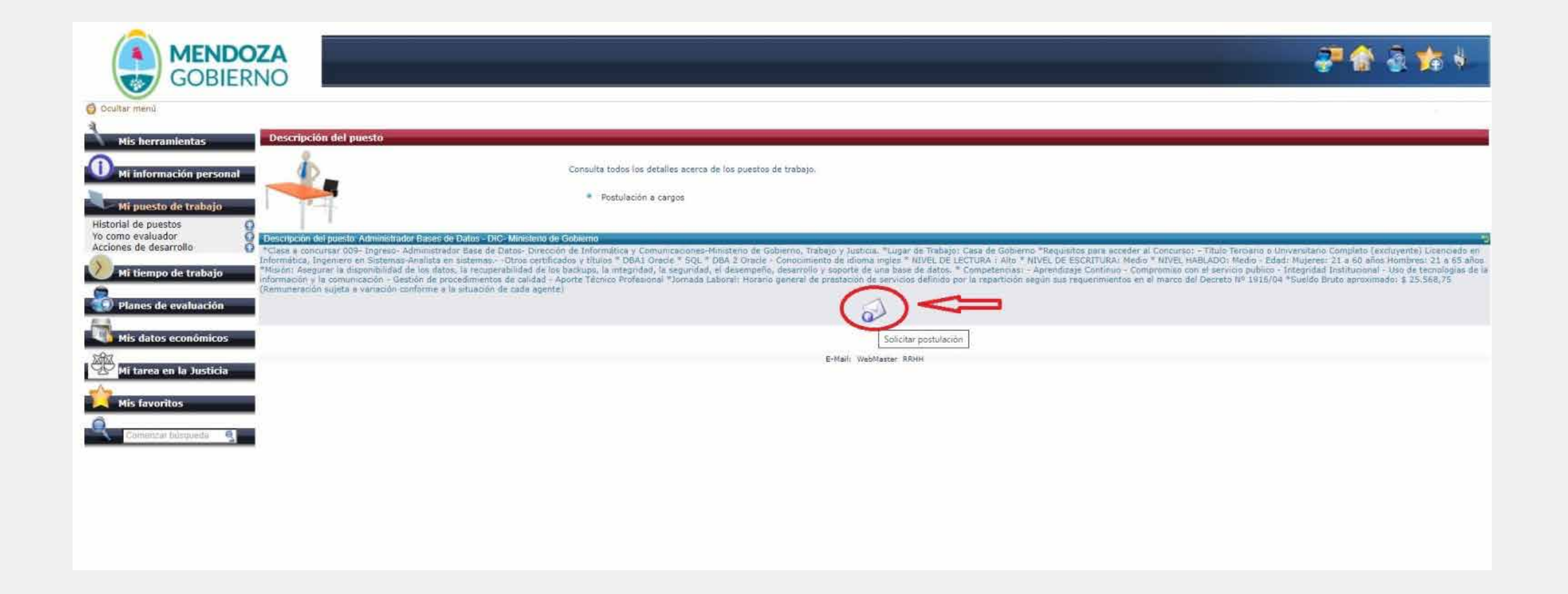

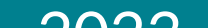

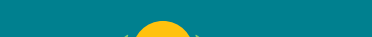

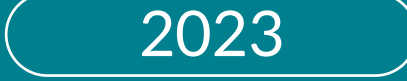

### **INSCRIPCIÓN A CONCURSOS DE ASCENSOS**

### De la Administración Pública Provincial

**MENDOZA** GOBIERNO 4 +2

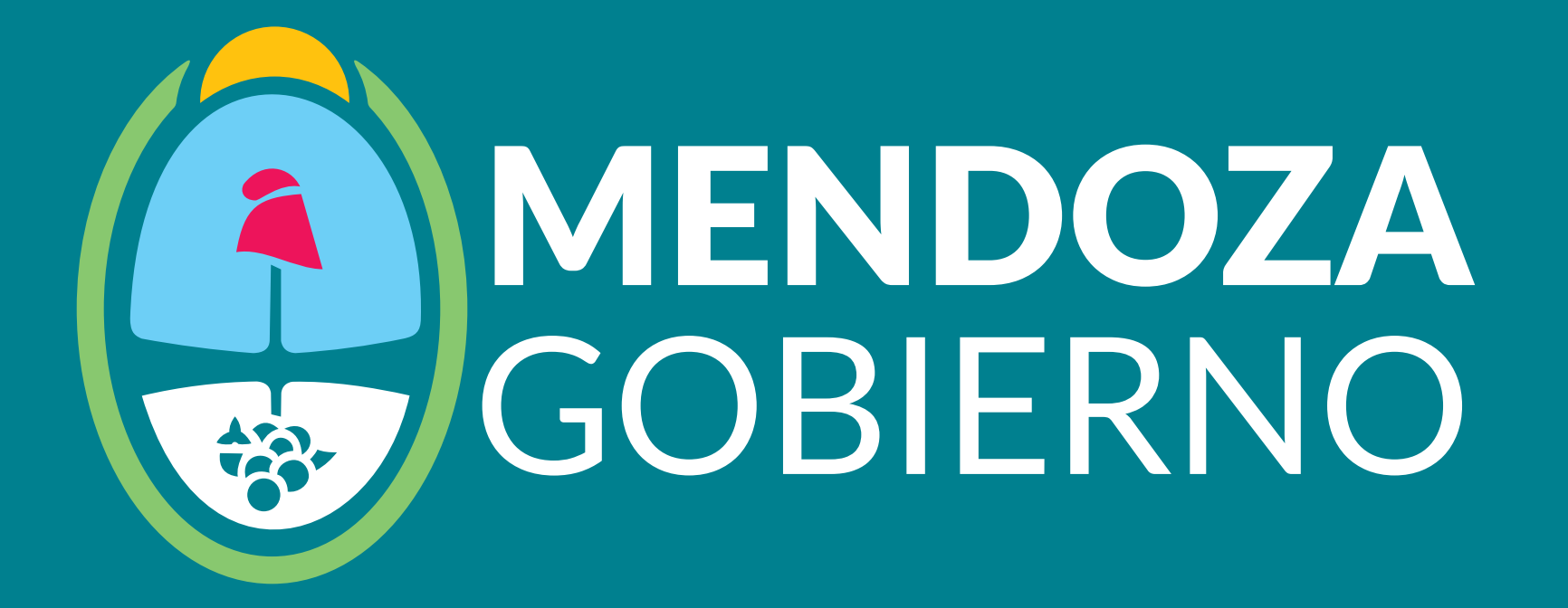